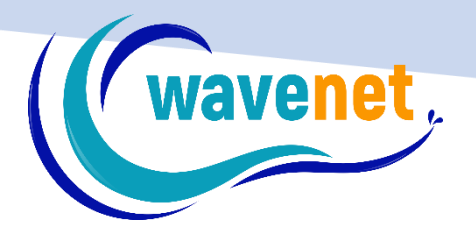

## WAVENET EMBROIDERY HOW TO CHANGE SYSTEM LOCALE

WAVENET info@wavenet.gr +30 2312 315068

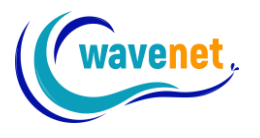

If you are using a language with non-Unicode characters, you need to change your system locale, in order to be able to use EOS or SnS lettering with your language. It is really easy to do that. Just follow the steps below. This guide was made using Windows 11:

First open your Windows Settings:

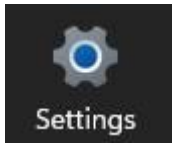

## Go to Time & language:

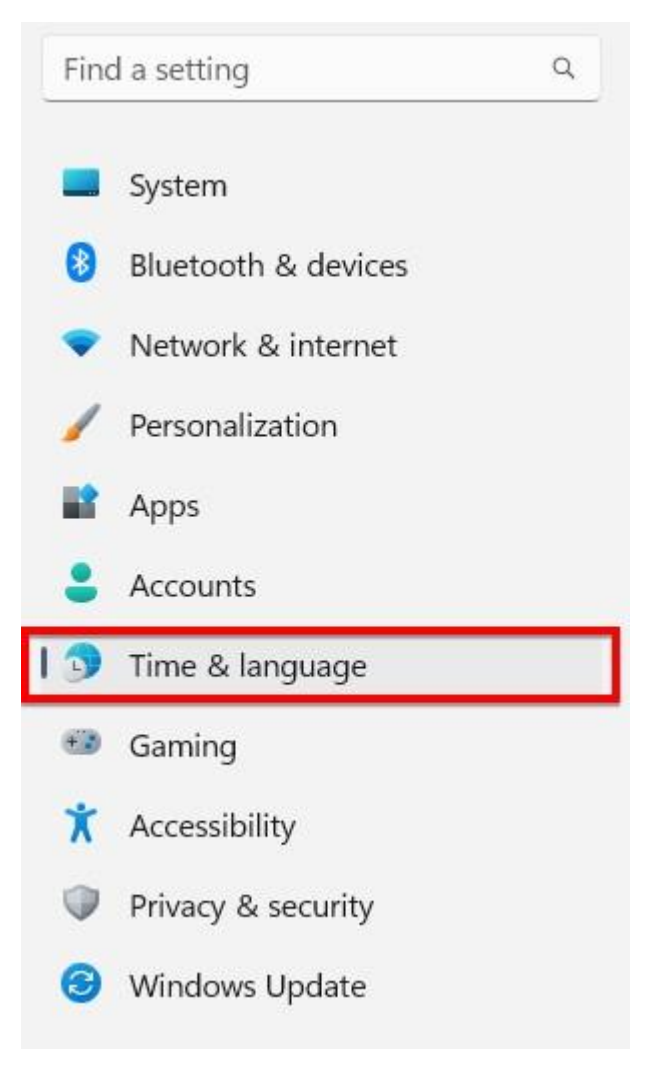

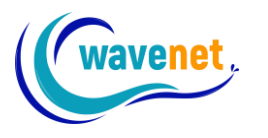

Click on "Language & region" on the right of the screen:

| <b>∰</b> ⊊ | Language & region                                               |
|------------|-----------------------------------------------------------------|
| AT         | Windows display language, preferred languages, regional formats |

Click on "Administrative language settings" on the right of the screen:

Ø

Administrative language settings

## Click on "Change system locale" under "Administrative" tab:

| Welcome screen and new user<br>View and copy your internatio<br>accounts and new user accou                         | accounts<br>nal settings to the welcome screen, system<br>nts.               |
|----------------------------------------------------------------------------------------------------|------------------------------------------------------------------------------|
| · \                                                                                                    | Scopy settings                                                               |
| This setting (system locale) co<br>text in programs that do not s<br>Current language for non-Uni<br>Greek (Greece) | ontrop the language used when displaying<br>uppor Unicode.<br>code proviams: |
|                                                                                                    | Change system locale                                                         |
|                                                                                                    |                                                                              |

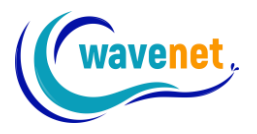

Choose your non-Unicode language:

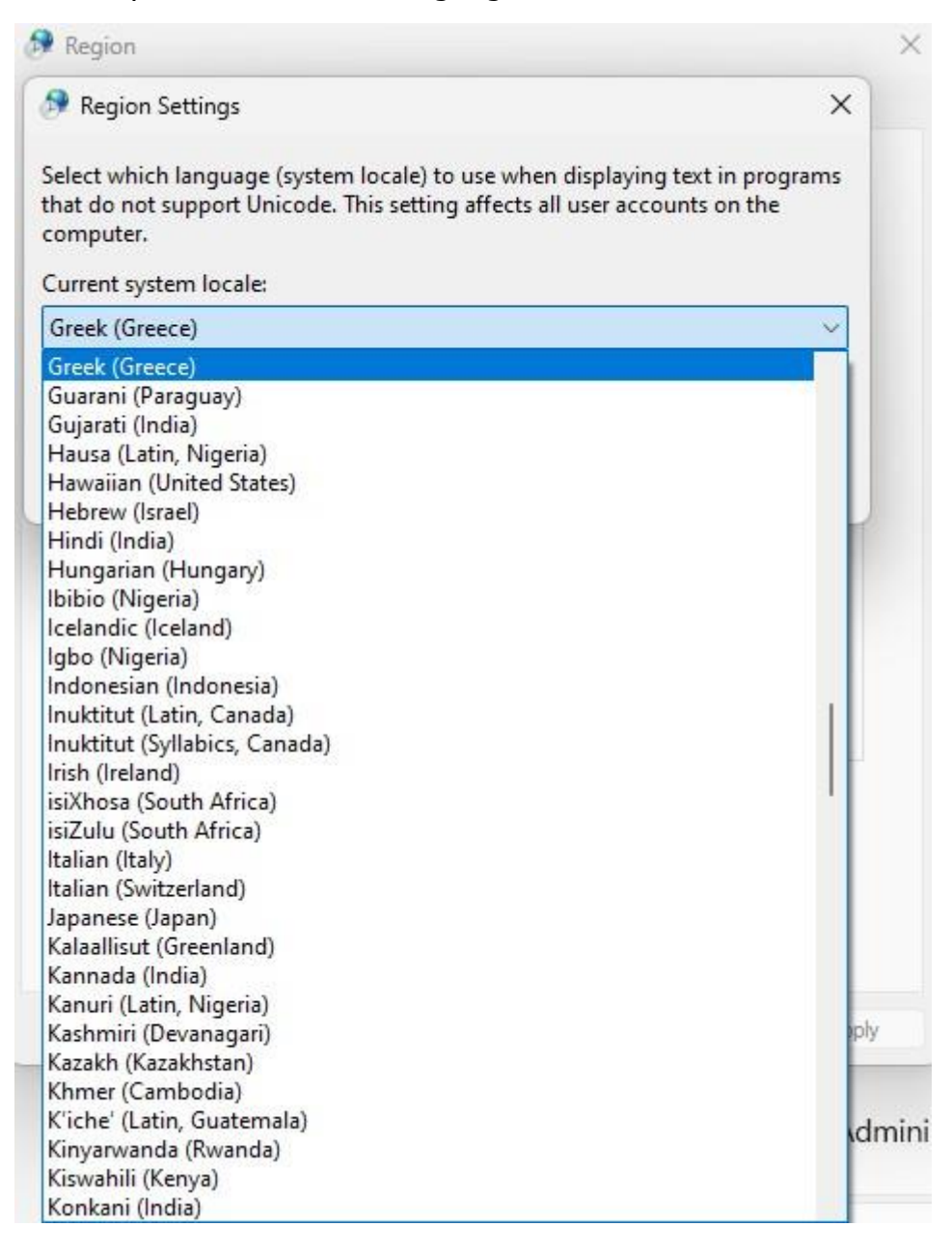

## Restart the computer:

| Change System Locale                          |                              | ^         |
|-----------------------------------------------|------------------------------|-----------|
| System locale change<br>until Windows is rest | e will not take fu<br>arted. | ll effect |
| Make sure you save your we                    | ork and close all open       | programs  |

3